## **Steps to View My Financial Aid**

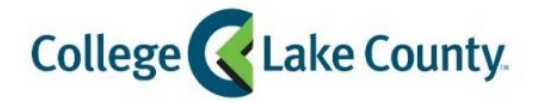

1. Log into **MyCLC** at the bottom of the CLC Website:

Then click on Student Center under the Launchpad on the left hand side:

👫 Student Center

2. Click on the Financial Aid tile on the Student Homepage:

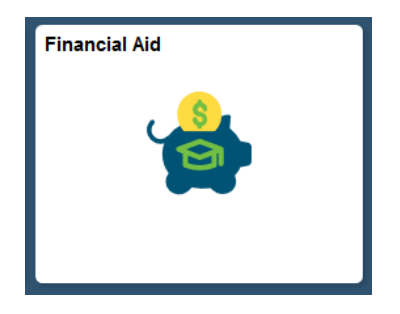

3. Click on **Summary** on the left sidebar:

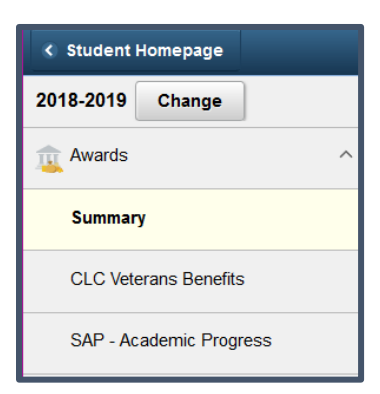

4. The summary will default to the current aid year. If you would like to see a previous aid year that you received financial aid, click change on the left sidebar:

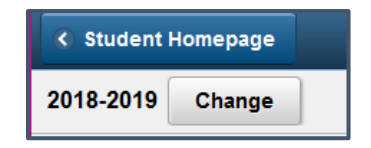

5. To view your **financial aid by semester**, instead of summary, click on the summary drop down menu in the center of the page and select which semester you would like to view.

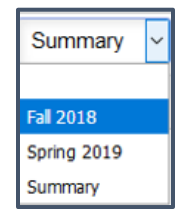

6. To view **award details**, click on the specific financial aid award. This will pop up the Award Details screen with amounts by term and general information about the award.

|                                                 | Award                                                         | Details               |           | × |
|-------------------------------------------------|---------------------------------------------------------------|-----------------------|-----------|---|
|                                                 | General                                                       | Amounts               |           |   |
| Federal Pell Gran                               | t                                                             |                       |           | _ |
| Term                                            | Disbursemen                                                   | t                     | Net Award |   |
| Fall 2018                                       | 1                                                             |                       |           |   |
| Spring 2019                                     | 1                                                             |                       |           |   |
| Totals                                          |                                                               |                       |           |   |
|                                                 | are award will be disbuised acros                             | ss the academic year. |           |   |
|                                                 | Award                                                         | d Details             |           | > |
|                                                 | Awaro<br>General                                              | d Details Amounts     |           | > |
| Federal Pell Grar                               | Award<br>General                                              | d Details Amounts     | ]         | > |
| Federal Pell Grar                               | Award<br>General<br>nt<br>Category Grant                      | d Details Amounts     | ]         | × |
| Federal Pell Gran                               | General<br>Category Grant<br>d Status Accepted                | d Details Amounts     |           | > |
| Federal Pell Grar<br>(<br>Awar<br>Award Message | Award<br>General<br>nt<br>Category Grant<br>d Status Accepted | d Details Amounts     |           | > |

7. You may also view your **account balance** at the bottom of the summary page. Use this link if you would like to view your balance or set up a payment plan.

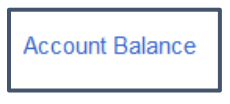

Note: Turn off pop up blocker